## Cisco Webex Meetings の音声とビデオに接続する

| 投稿 ID:   |        | cjr7xq             |
|----------|--------|--------------------|
| 最終更新:    |        | 2020年3月6日          |
| サービス:    |        | Webex Meetings     |
| アクティビティ: |        | ミーティング             |
| オペレーティング | システム:  | Mac,Windows デスクトップ |
| リリース:    |        | WBS33, WBS39       |
| 3114 回表示 | 2 人がこの | の投稿が役に立ったと考えています   |

この記事は、WBS 39.7 サイトを通して WBS33 に適用されます。 ミーティン グ参加時に音声とビデオに接続し、他の参加者にあなたの声や表情を送ること ができます。

WBS33 以降では、音声とビデオを接続するためのオプションが、ビデオに焦点を当てたビューに表示されるようになりました。

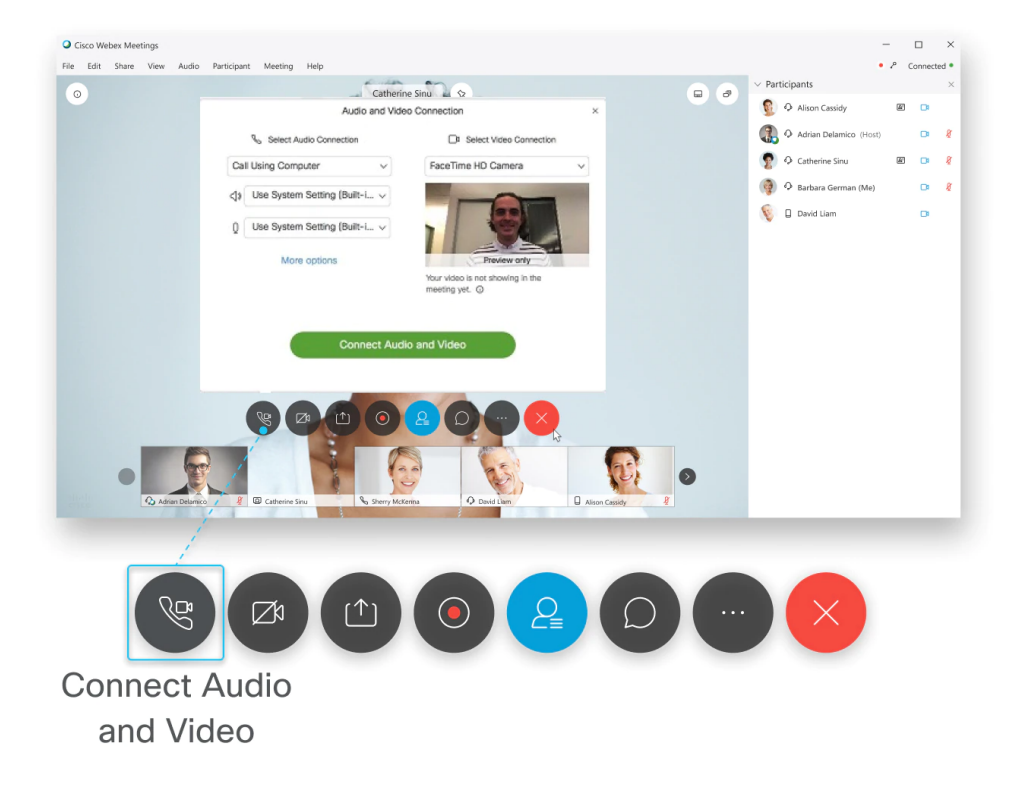

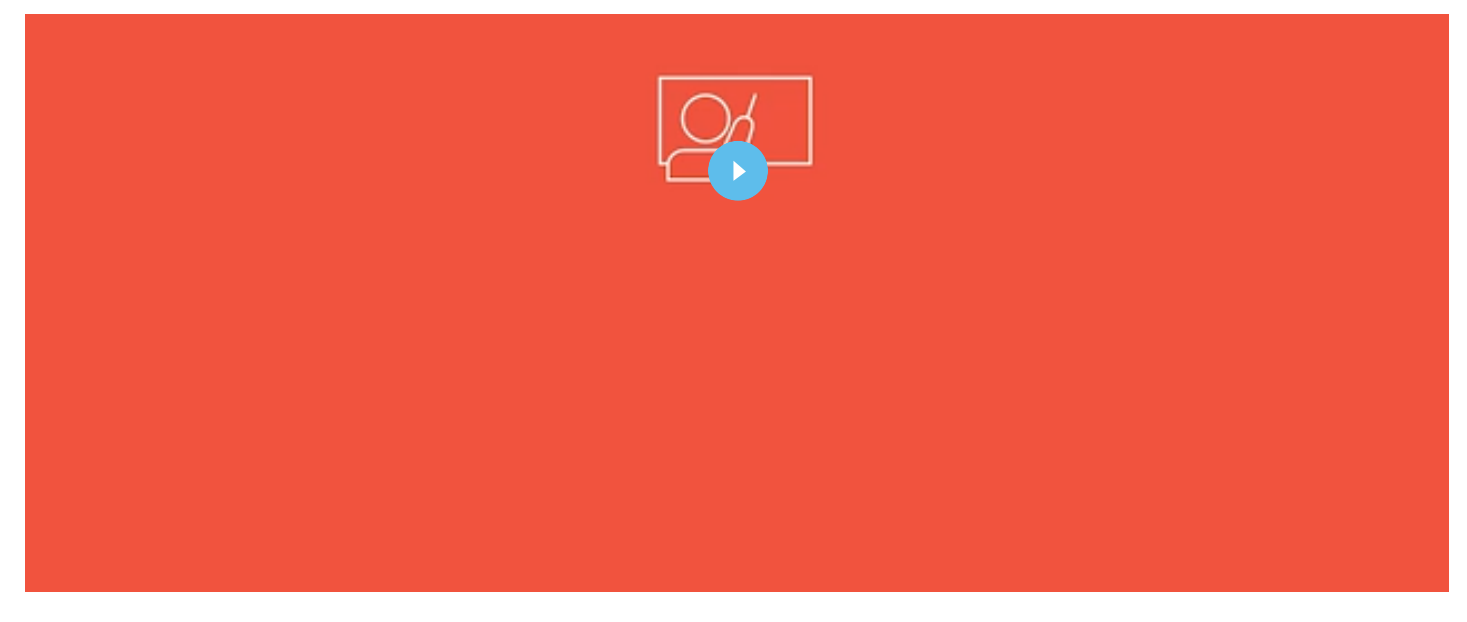

ミーティング開始時または参加時に[音声とビデオに接続]ページが表示されます。 このページで音声とビデオへの接続方法を選択します。

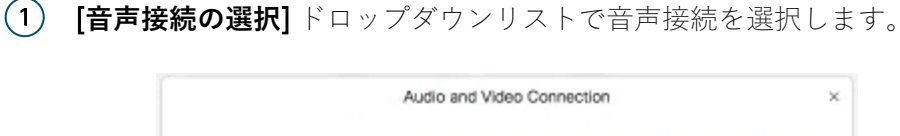

| 0 Lise System Setting (Built-1                     | 100 |
|----------------------------------------------------|-----|
|                                                    | 1   |
| More options                                       | 2   |
| Your video is not showing in the<br>meeting yet. Q |     |

[コンピューターを使用して通話する] を選択し、WBS33.7 から WBS39.7 までを使用している場合は、スピーカーとマイクの [システム設定の使用] オプションを使用して、コンピューターのデフォルトの音声デバイスに簡単に接続できます。 使用している Webex Meetings バージョンを確認するには、[Cisco Webex Meetings バージョン番号の確認] を参照してください。

コンピュータを使って音声に接続のオプションが **[基本設定]** で設定済みの場合、ビデオを別に接 続することができます。

2 [ビデオ接続の選択] ドロップダウンリストでビデオ接続を選択します。

## □ Select Video Connection

| Integrated Camera | $\sim$ |
|-------------------|--------|
| Integrated Camera | ~      |
| No Video          |        |

(3) [音声接続]、[ビデオを開始]、または[音声とビデオに接続] から選択します。

音声接続で [ビデオ システムにコールバック] を選択した場合、接続が確立されるまでの間、通話に応答するのに 5 ~ 10 秒かかる場合があります。 5 ~ 10 秒間、通話は保留状態になります。

音声とビデオの選択肢はこのサイト上の次回以降のミーティング用に保存されます。